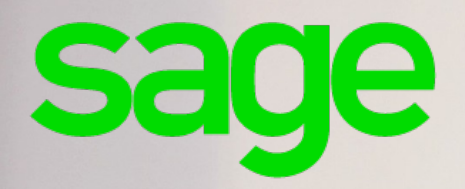

## Sage Multi Devis Entreprise

Guide de préconisations pour la récupération des devis MDA vers SMDE

## **Composition du progiciel**

Votre progiciel est composé d'un boîtier de rangement comprenant le cédérom sur lequel est enregistré le programme.

## Propriété & Usage

Ce logiciel et sa documentation sont protégés par le Code de la Propriété Intellectuelle, les lois relatives au copyright et les traités internationaux applicables.

Toute utilisation non conforme du logiciel, et notamment toute reproduction ou distribution partielle ou totale du logiciel ou toute utilisation au-delà des droits acquis sur le logiciel est strictement interdite.

Toute personne ne respectant pas ces dispositions se rendra coupable de délit de contrefaçon et sera passible des peines pénales prévues par la loi.

La marque Sage est une marque protégée. Toute reproduction totale ou partielle de la marque Sage, sans l'autorisation préalable et expresse de la société Sage est donc prohibée.

Tous les noms de produits ou de sociétés, toute image, logo ou représentation visuelle mentionnés dans ce logiciel ou sa documentation et n'appartenant pas à Sage peuvent constituer des marques déposées par leurs propriétaires respectifs.

### Conformité & Mise en garde

Compte tenu des contraintes inhérentes à la présentation sous forme de manuel électronique, les spécifications visées dans la présente documentation constituent une illustration aussi proche que possible des spécifications.

Il appartient au client, parallèlement à la documentation, de mettre en oeuvre le progiciel pour permettre de mesurer exactement l'adéquation de ses besoins aux fonctionnalités.

Il est important, pour une utilisation sûre et opérationnelle du progiciel, de lire préalablement la documentation.

## **Evolution**

La documentation correspond à la version référencée. Entre deux versions, des mises à jour du logiciel peuvent être opérées sans modification de la documentation. Toutefois, un additif peut être joint à la documentation existante pour présenter les modifications et améliorations apportées à ces mises à jour.

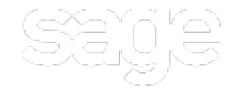

Sage 10, rue Fructidor 75834 Paris Cedex 17 France

**N°Azur) 0 810 30 30 30** V Sage .fr

## **Table des Matières**

| Import devis MDA                                                           | 2  |
|----------------------------------------------------------------------------|----|
| Paramétrages préalables dans MDA                                           | 3  |
| Version des devis à exporter                                               | 3  |
| Codification des fiches clients et devis                                   | 3  |
| Conditions de règlement                                                    | 4  |
| Données du client                                                          | 4  |
| Gestion des types et sous-types présents dans les devis                    | 4  |
| Paramétrages préalables dans SMDE avant de réaliser l'import d'un devis    | 6  |
| Gestion des décimales                                                      | 6  |
| Gestion des unités                                                         | 6  |
| Gestion des représentants                                                  | 7  |
| Conditions de règlement                                                    | 7  |
| Gestion des sous-types                                                     | 7  |
| Nature des travaux                                                         | 8  |
| Gestion de la TVA                                                          | 8  |
| Gestion des clients                                                        | 9  |
| Postes de pied                                                             | 9  |
| Compte tiers                                                               | 9  |
| Compte collectif                                                           | 10 |
| Cadence des éléments de sous-détail des ouvrages                           | 10 |
| Annexes                                                                    | 11 |
| Remarques sur l'import du devis dans SMDE                                  | 13 |
| Zone description                                                           | 13 |
| Liste des informations modifiées après import                              | 13 |
| Liste des informations exportées dans le bcd et non exploitées dans SMDE . | 13 |
| Liste des champs non exportés par MDA                                      | 13 |

## Import devis MDA

Pour procéder à l'export/import des devis de MDA vers **SMDE** il faut disposer au minimum des versions **MDA V13.10** et **SMDE V7.00**.

Les deux logiciels utilisent le format pivot Sage BCD d'échange de devis (format XML). L'import de devis depuis SMDE est destiné à vous aider à récupérer la structure des devis que vous désirez conserver.

Les deux logiciels étant différents, les documents pourront ne pas être identiques après récupération.

Ce document permet de mettre en évidence les préconisations à suivre pour que la récupération du devis se passe au mieux et décrit les principaux points de vigilance.

Note : Les devis exportés depuis **MDA** ont des prix de vente fixés par défaut (dans l'écran d'export, la case **Prix fixe** est cochée).

Cette mesure permet de maintenir au maximum les prix de vente d'un logiciel à l'autre. Si le prix de vente est défixé dans le devis **SMDE**, alors le calcul utilisé par **SMDE** prendra le relais. Les montants pourront être modifiés ou arrondis.

### Paramétrages préalables dans MDA

#### Version des devis à exporter

Les devis doivent être au minimum au format V10. Dans le cas contraire il faut suivre les procédures de mise à jour. **Mise à jour d'une version antérieure à la version 10** Voir KB61241

**Mise à jour d'une version 10 ou supérieure** Installer la mise à jour V13.10

#### Codification des fiches clients et devis

Les codes des fiches clients et des devis sont gérés sur 8 caractères dans **SMDE**. Afin d'éviter qu'un code présent dans **MDA** soit récupéré tronqué dans **SMDE** (l'export MDA tronque à 8 caractères), il est préférable de le renommer au préalable dans **MDA**.

#### Exemple pour un client

Ouvrir la liste des clients, sélectionner le client à renommer puis Clic droit/renommer ou Menu Enregistrements/Renommer, saisir un code de 8 caractères maximum.

| iste des clients     |                     |        |                        |                                                                                                    |       |                        |        |               | 1           |
|----------------------|---------------------|--------|------------------------|----------------------------------------------------------------------------------------------------|-------|------------------------|--------|---------------|-------------|
| Fichier Affichage Fo | mat Enregistrements | Outils |                        |                                                                                                    |       |                        |        |               |             |
| 0 6 6                | Actualiser          | FS     | amp de recherche       | Valeur à recher                                                                                                | cher  | 8 8 1                  | 100    |               |             |
| 1erplan Créer Supp   | ner Charchar        |        | ert ·                  |                                                                                                    |       | Suivant Précédent Doss | iers   |               |             |
|                      |                     |        | Intitulé               | Contact                                                                                                    | CP    | Ville                  | Pays   | Téléphone     | Fax         |
| Activité             | Ajouter             |        | e Ramonville           | M. le Maire                                                                                                    | 31520 | RAMONVILLE ST AGNE     | France | 05.34.52.09.  | 05.34 52 45 |
| Toutes .             | Supprimer           | _      | d Alexandre            | Pierre Vauge                                                                                                   | 35000 | RENNES                 | France | 04.76.54.25.  | 04.76.65.65 |
|                      | E Renommer          | 2      | 5                      | M. Paul Bern                                                                                                   | 78000 | VERSAILLES             | France |               |             |
| Lategone             | Luna                |        | BORDET                 | Mr Castajoux                                                                                                   | 75000 | PARIS                  |        | 01.41.12.56.  |             |
| Toutes ·             | CARPORTET           | Carre  | tour Portet            | Mr Emile Pari                                                                                                  | 31126 | PORTET S/GARONNE Cede  | France | 05.52.23.79.  |             |
| Commercial           | CARPURPAN           | Carrel | tour Purpan            | M. Julien Cart                                                                                                 | 31076 | TOULOUSE Cedex         | France | 05.63.16.17.  |             |
| -                    | CARRETOURFR         | Carrel | tour France            | M. Daniel Mar                                                                                                  | 91000 | EVRY                   | France | 01.60.91.39.  | 01.60.77.0  |
| Tous •               | CG31                | Conse  | eil Génral de Haute Ga | Ū.                                                                                                    | 31090 | TOULOUSE Cedex 09      | France | 05.34 33.29   |             |
| Secteur              | CG82                | Conse  | ell Général de Tarn et | de la companya de la companya de la companya de la companya de la companya de la companya de la companya de la | 82000 | MONTAUBAN              | France | 05.63.91.98.  | 05.63.91.9  |
| Tent                 | CHOBAT              | Chobs  | st                     |                                                                                                    | 82000 | MONTAUBAN              | France | 05.63.91.23.  | 05.63.91.24 |
| 1000                 | COFEAU              | Comb   | é des Fêtes Auvergne   | M. Castorine                                                                                                   | 63000 | CLERMONT FERRAND       | France | 03 42 42 41   | 03.42.42.43 |
|                      | COIFFSTYL           | CoiffS | ityl Blagnac           | 1000                                                                                                    | 31700 | BLAGNAC                | France | 2010/02/02/02 |             |
|                      | COFFURE_AVENUE      | Coiffu | re Avenue              | Sandrine                                                                                                    | 31200 | TOULOUSE               | France |               |             |
|                      | COMPTOIR            | Client | divers                 |                                                                                                    |       |                        |        |               |             |
|                      | 00531               | 0.05 2 | 4                      |                                                                                                    | 21000 | TOUR OWRE              | Ernana |               |             |

#### Exemple pour un devis

Ouvrir la liste des devis, sélectionner le devis à renommer puis Clic droit/renommer ou Menu Enregistrements/Renommer, saisir un code de 8 caractères maximum.

|               |                                                                                                    |                                                                                                    |                          | 0.4.6          |                |            |                   |                                                                                                    |            |              |            |          |             |    |
|---------------|----------------------------------------------------------------------------------------------------|----------------------------------------------------------------------------------------------------|--------------------------|----------------|----------------|------------|-------------------|----------------------------------------------------------------------------------------------------|------------|--------------|------------|----------|-------------|----|
|               |                                                                                                    |                                                                                                    |                          | <b>#U 4D 1</b> | P CD :         | _          | _                 | _                                                                                                    | _          | _            | _          | _        | _           |    |
| a sees        |                                                                                                    | and the second second se |                          |                |                |            |                   |                                                                                                    |            |              |            |          |             |    |
| 9-2 P         | chier Africhage Format                                                                                                    | Enregistrements   Outils                                                                                                    |                          |                |                |            |                   |                                                                                                    |            | -            |            |          |             |    |
| ×*.           | 0 6 9                                                                                                    | Actualiser F5                                                                                                    | Documents                | 3.8.0          | Champ de reche | rche Vales | a à incherd       | * 8                                                                                                    |            |              |            |          |             |    |
| w un deve     | erplan   Dieer Supprimer                                                                                                    | Chescher                                                                                                    | Devia •                  | 0.8 *          | Main           |            |                   | * SA                                                                                                    | Fréi       | Dossiers     |            |          |             |    |
| D             | CUENTS +                                                                                                    | C Arates                                                                                                    | Référence                | Montant PT     | Montant TT     | Dutée      | Etal              | Catingori                                                                                                    | Date Mise  | Circuit fact | Cieul pay  | Chantier | Réclacier + |    |
| <b>38</b> P é | RAMONV Main                                                                                                    | I MOUND                                                                                                    | Bak DEV 13.05.1          | 29 155,67      | 34 990 40      | 654,61     | Re'ust .          | Elude .                                                                                                    | 07/02/2014 | LONIOU_M     | LONGON_M   | 91002    | Permance.   |    |
|               | AD: Le grand &                                                                                                    | L Supprinter                                                                                                    | DEV 13.QA.1              | 10 902,44      | 12178.93       | 278,70     | Accepte           | 87w08                                                                                                    | 07/92/2014 | MANURY       | RANONY     |          | Chevalet    |    |
|               | REPULED Reina                                                                                                    | E Renommer                                                                                                    | Charp DEV 13.04.1        | 14 990,84      | 17 909 01      | 313.30     | Accepte           | Elude                                                                                                    | 07/02/2014 | RANORV       | RABORV     | 91005    | Fernance.   |    |
| 0             | Contract Cabinet                                                                                                    | 1                                                                                                    | DEV 13 06.1              | 25.277,38      | 30 332 76      | 305,82     | A tare            | Surmeur                                                                                                    | 07/02/2514 | RABOT        | RABOT      |          | Fernance.   |    |
| 3             | CARPORTIT-C+                                                                                                    | Compacter                                                                                                    | DEV 14 02 2              | 25 217,30      | 25 277.30      | 355,82     | Atare             | Sur metur                                                                                                    | 10/02/2014 | RABOT        | RABOT      |          | Fernande.   |    |
| des devis     | CARRIERAN CA.                                                                                                    | Outis +                                                                                                    | avie po. DEV 13 DK 1     | 15 510,21      | 10 612.25      | 332,44     | Accesse           | HEROVIDO                                                                                                    | 110222014  | (HOWH)       | RENTIANO   |          | Mercer      |    |
| 20000         |                                                                                                    | Transferran k                                                                                                    | pouvie DEV 13 DAT        | 31 967,05      | 30.304.40      | 2/4,2/     | En cours          | our resur                                                                                                    | 111222014  | OPVINENU     | UPVIVEND   |          | Mercer      |    |
|               | Canal Contra                                                                                                    |                                                                                                    | DEM 13 AV                | 6 120 44       | 18.167.58      | 254.24     | En constant       | En la compañía de la compañía de la compañía de la compañía de la compañía de la compañía de la compañía de la | 100000000  | CROEAT       | CHORES     |          | Canadia     |    |
| <b>S</b>      | Casa: Conses Ge                                                                                                    | D CHOBAT C Resented College                                                                                                    | Treast DEVISION          | 1 040 37       | 3 334 34       | 43.03      | En oburs          | Pecovinio                                                                                                    | 10000014   | CHORAT       | CHORAT     | 0.000    | Creveler #  |    |
| e un clerc 4  | CGB2: Cornel Ge                                                                                                    | D Cristent Discontine Company                                                                                                    | Trave DEV 12-00.1        | 1010.17        | 2 124 54       | 10.16      | Return            | Ser resu                                                                                                    | 11000000   | CHORAT       | CHORAT     | 91991    | Crevelar    |    |
| 2 0           | CHCRAT: Choles                                                                                                    | D OFUS 2010 Extension caracter                                                                                                    | WHITE ALL THEY IS SNO    | 44 345 36      | 70 648.74      | 7.647.68   | Accertit          | Chude .                                                                                                    | 1403/2014  | CRIMIN       | 02.0/510   | 01001    | Charalar    |    |
| 3 <u>2</u> 6  | COFEAU Comite                                                                                                    | C. News Street, Manual and Early M.                                                                                                    | INCOME THE PARTY OF AN A |                | 10 074 10      | 144.00     | A solution of the | and a second                                                                                                   | 100000000  | CREAR        | 00.000     | 01000    | Married     |    |
| -42° (14)     | COPESTYL: Codf                                                                                                    | D HADE CA Travery Mails de l                                                                                                    | Castanat, DEV 13.54 1    | 24 817 AB      | 11 654 55      | \$23.27    | Encours           | Dude .                                                                                                    | 14830844   | MADE 74      | MLIDE CA   |          | Earmande    |    |
| es fachees    | COFFURE AVEN                                                                                                    | D THE SHAD Descusion Exacts                                                                                                    | APRINE DEV 13 OF 1       | Ad 208 KA      | 60 774 30      | 1 3/9 22   | Fo attante        | Secondin.                                                                                                    | 11032014   | THE          | 158        |          | Mercuer     |    |
| 2 4           | COMPTOR: Clar                                                                                                    | D WARE CA Devis de Gros peur                                                                                                    | VTE DEV 13.54.9          | 234 471.09     | 281 365 31     | 4 757.22   | En cours          | flude                                                                                                    | 11022014   | MARE CA      | NARE CA    |          | Crevaler    |    |
| 12            | COF31-DOF 31                                                                                                    | D MARE TIS Devis Vile de Trub                                                                                                    | Ne DEV 13.04 1           | 31 088.26      | 17 104 90      | 479.48     | Appel 604         | Bude                                                                                                    | 11000014   | VILLETL SE   | VILLETI SE |          | Mercuer     |    |
| ···           | DOEATH DOE AN                                                                                                    | D WETRES Enude Service ervec m                                                                                                    | NOTES SO DEV 13.05.9     | 7 012.07       | 6 463.64       | \$2.51     | Refusi            | Dude                                                                                                    | 1103/2014  | RANONV       | AA808V     |          | Ctelaler    |    |
| R SILAKOW     | C DORTAS Comm                                                                                                    | O NERITLES Vano de pesture a                                                                                                    | n raney DEV 12 00.1      | 10.265.24      | 12 318.29      | 305,91     | Encours           | Dude                                                                                                    | 11022014   | ALEX         | ALEX       | 01057    | Farmande.   |    |
| a             | OI FRANCING Finan                                                                                                    | D 3A3/016_EL metallation Etectricy.                                                                                                    | e-Max DEV 13.04.1        | 6.645,13       | 0.645.13       | 120.50     | Accepté           | Eur mosur                                                                                                    | 11002014   | RANONV       | _BABORV    | 01004    | Farmande.   |    |
| 22 I I I      | Cardenant debut                                                                                                    | D RA2012_G Devis de Gras seu                                                                                                    | VT8 DEV 13 08.1          | 008 147,25     | 269 776.78     | 6 623,40   | Accesté           | Dude                                                                                                    | 110220014  | _BANONV      | RANOWV     |          | Chevaler    |    |
| 0.0000000     | Charles offere                                                                                                    | D RAHON_PL Devis-de santaire                                                                                                    | DEV 13.04 1              | 15 687,74      | 15 637.29      | 241,85     | En cours          | Out Heavy                                                                                                    | 11/02/2014 | RANONV       | RANONY     |          | Crevaler    |    |
| e Allanti     | GPYWENDOULGF .                                                                                                    | D AARON_TO Trevela supplierer                                                                                                    | InvesiC DEV 13.04.1      | 2.001,52       | 2 473 50       | 13,20      | Accesté           | Sur resur                                                                                                    | 11032014   | RANORV       | AMONY      | 910041   | fernande    |    |
| 3             | in the second second se | * C                                                                                                    |                          | 10             |                |            |                   | 1                                                                                                    |            |              |            |          |             |    |
| 32            | commercia Cada                                                                                                    |                                                                                                    | Clearly                  |                |                |            |                   |                                                                                                    |            |              |            |          |             | 10 |
| uchee         | Contrast Conte                                                                                                    |                                                                                                    | CHITTI                   | _              |                | _          | _                 | _                                                                                                    | _          | _            | _          | _        | -           |    |
| othique       |                                                                                                    |                                                                                                    |                          |                |                |            |                   |                                                                                                    |            |              |            |          |             |    |
| uniers        |                                                                                                    |                                                                                                    |                          |                |                |            |                   |                                                                                                    |            |              |            |          |             |    |
| s & Stock     |                                                                                                    |                                                                                                    |                          |                |                |            |                   |                                                                                                    |            |              |            |          |             |    |
|               |                                                                                                    |                                                                                                    |                          |                |                |            |                   |                                                                                                    |            |              |            |          |             |    |

Note : Lors de l'export, le code du devis est tronqué à 8 caractères. Il est donc important dans le cas d'un export simultané de plusieurs devis depuis MDA, que les 8 premières caractères des codes de ces devis soient différents (pas de doublons). Dans le cas contraire, seul le premier devis exporté sera proposé.

#### **Conditions de règlement**

Les conditions de règlement sont paramétrées sur 4 caractères dans **SMDE**. Afin de pouvoir les récupérer, le code associé à la condition de règlement dans **MDA** doit comporter un format maximum de 4 caractères.

 Dans MDA, Menu Fichier/Paramétrage/Conditions de règlement formater les codes sur 4 caractères,

| Général                                                                                              | Conditions of | te règlement                                             |                  |                            |                  |
|----------------------------------------------------------------------------------------------------|---------------|----------------------------------------------------------|------------------|----------------------------|------------------|
| <ul> <li>Caractéristiques techniques</li> <li>Unité et gestion du fournisse</li> </ul>               | Libellé :     | AUCUN:                                                   |                  | •                          | Ajouter          |
| e-tarif                                                                                              |               | AUCUN :<br>CPT : Paiement 0                              |                  | Modifier                   |                  |
| Pièces     Financier     Monnaie                                                                     |               | TR30 : Trate à 3<br>TR60 : Trate à 6<br>TR90 : Trate à 5 |                  | Supprimer                  |                  |
| Mentions N.R.E. / L.V.A.     Retenue de garantie     Conditions de règlement     Modes de règlements | n' ligne      | Libelé                                                   | %   Jrs <br>0 Jo | Condition<br>our(s) net(s) | Le Règlemer<br>0 |
| Tiers<br>Main d'oeuvre                                                                               |               |                                                          |                  |                            |                  |
| E S.A.V.                                                                                             |               |                                                          |                  |                            |                  |
|                                                                                                    |               |                                                          |                  |                            |                  |

#### Données du client

- **Civilité** : La civilité du client dans **MDA** (champ Qualité) est gérée sur 25 caractères dans MDA, elle sera tronquée à 15 caractères lors de l'intégration dans **SMDE**.
- Nom : Le nom du client dans MDA (champ Intitulé/Nom) est géré sur 50 caractères, il sera tronqué à 30 caractères lors de l'intégration dans SMDE.
- Ville : La ville du client dans MDA (champ Intitulé/Nom) est gérée sur 50 caractères, il sera tronqué à 30 caractères lors de l'intégration dans SMDE.
- Nom du contact : Seul le contact1 est récupéré ; il sera tronqué à 30 caractères lors de l'intégration dans SMDE.

#### Gestion des types et sous-types présents dans les devis

La bibliothèque paramétrée par défaut dans MDA doit comporter les types et sous-types utilisés dans les devis qui seront exportés.

Les codes des sous-types (natures) sont gérés sur 3 caractères dans **SMDE**. Afin d'éviter qu'un code sous-type présent dans **MDA** ne puisse être récupéré lors de l'import dans **SMDE**, il est important de le renommer au préalable dans **MDA en respectant un format sur 3 caractères**.

Note : Si un des codes sous-types présent dans le BCD comporte plus de 3 caractères le devis de **MDA** ne pourra être importé dans **SMDE** 

#### IMPORT DEVIS MDA

*Remarque* : Le paramétrage des sous-types est accessible dans MDA par le Menu Listes/Bibliothèque puis dans la liste des éléments Menu Enregistrements/Outils/Options.

| Bibliothèque               |           |          | X              |
|----------------------------|-----------|----------|----------------|
| Paramétrage des types et s | ous-types | Sélecti  | on des onglets |
| Personnelle                |           | •        |                |
| Ouvrages                   |           | •        | Modif.type     |
| Désignation                | Code      |          |                |
| Ouvrages Courants          | Ocou      |          |                |
| Ouvrages Exceptionn        | 0ex       |          |                |
| Ouvrages Cadres            | Ucad      |          | Modifier       |
|                            |           |          |                |
|                            |           |          | Ajouter        |
|                            |           |          | Supprimer      |
|                            |           | 4        |                |
|                            |           |          |                |
|                            |           |          |                |
| OK Annul                   | er        | Applique | r Aide         |

## Paramétrages préalables dans SMDE avant de réaliser l'import d'un devis

#### **Gestion des décimales**

Le nombre de décimales relatif aux différents numériques est paramétré dans **SMDE** par le Menu Initialisation/Renseignements généraux. Il doit être identique à celui présent dans **MDA** (Menu Fichier/Paramétrage/Numérique).

| Paramétrage                                                                                                    |           |                                                  |                                      |              | 23   |
|----------------------------------------------------------------------------------------------------|-----------|--------------------------------------------------|--------------------------------------|--------------|------|
| Général     Chemin de l'application     Caractéristiques techniques     Unité et gestion du fournisse     Numérique     e-tarif     Pièces     Financier     Tiers     Main d'oeuvre | Numérique | Prix<br>Quantité<br>Coefficient<br>Taux<br>Heure | Longueur<br>12<br>10<br>7<br>6<br>10 | Décimales    |      |
| ۰ III ا                                                                                                    |           | ОК                                               | Annul                                | er Appliquer | Aide |

| 🚰 Renseignements généraux                                       | x |
|-----------------------------------------------------------------|---|
| Raison sociale B&TP SA                                          |   |
| Société Informations Codification Note                          |   |
| Heures de travail Travail exceptionnel autorisé                 |   |
| Heures travaillées par jour 7,00 H 🛛 Samedi                     |   |
| Heures travaillées par semaine 35,00 H 🗹 Dimanche/jours fériés  |   |
| Heures travaillées par mois 140,00 H 🕢 Nuit de 20:00 H à 6:00 H |   |
| Nombre de décimales                                             |   |
| Décimales sur prix unitaires 2                                  |   |
| Décimales sur totaux 2                                          |   |
| Décimales sur quantités 3                                       |   |
| Décimales sur temps 2                                           |   |
| Financier                                                       |   |
| Pénalité de retard (en %)                                       |   |
| Devise E 膨 Euro                                                 |   |
|                                                                 |   |
|                                                                 |   |
|                                                                 |   |
|                                                                 |   |
|                                                                 |   |
| Quitter ↓ Zalider                                               | 6 |

#### **Gestion des unités**

Dans le Menu Initialisation/Eléments/Unités de mesure

| 🤳 Unités de mesure : Un 👝 💿 💌 |           |                |  |  |  |  |  |
|-------------------------------|-----------|----------------|--|--|--|--|--|
| Unité                         |           |                |  |  |  |  |  |
| Unité 🔻                       | Décimales |                |  |  |  |  |  |
| %                             | 3         | A              |  |  |  |  |  |
| EN                            | 3         |                |  |  |  |  |  |
| Ens                           | 3         |                |  |  |  |  |  |
| н                             | 3         |                |  |  |  |  |  |
| HM                            | 3         |                |  |  |  |  |  |
| J                             | 3         |                |  |  |  |  |  |
| Kg                            | 3         |                |  |  |  |  |  |
| L                             | 3         |                |  |  |  |  |  |
| M2                            | 3         |                |  |  |  |  |  |
| M3                            | 3         | -              |  |  |  |  |  |
| 🤌 🗋 🗎                         | 🖹 🗟 🍐 🛛   | 16 <sub></sub> |  |  |  |  |  |

Note : Attention dans **SMDE**, le nombre de décimales est également régi par l'unité affectée à l'élément. Il faudra donc s'assurer que le nombre de décimales paramétrées dans les unités est identique à celui présent dans **MDA** pour les quantités. Dans le cas contraire le PVT de la ligne pourra être recalculé.

#### **Gestion des représentants**

Dans **SMDE**, les représentants doivent être créés dans le même ordre que les rédacteurs dans **MDA**. Dans le cas contraire, il faudra modifier le représentant affecté au devis importé dans **SMDE**.

#### **Conditions de règlement**

Il faut disposer de la même liste dans **SMDE** et dans **MDA**, avec un format maximum de 4 caractères pour le code de la condition de règlement.

 Dans SMDE, Menu Initialisation/Documents/Conditions de règlement, créer les conditions de règlement avec le même code et dans le même ordre que dans MDA.

| 🥥 Conditions de règlement : Code et Libellé 📃 💼 🛋 |                                                              |   |   |  |  |  |  |
|---------------------------------------------------|--------------------------------------------------------------|---|---|--|--|--|--|
| Nom                                               |                                                              |   |   |  |  |  |  |
| Code                                              | Libellé                                                      | ▼ |   |  |  |  |  |
| CPT                                               | Paiement Comptant                                            |   |   |  |  |  |  |
| P3FO<br>TR30<br>TR60                              | Paiement en 3 fois<br>Traite à 30 jours<br>Traite à 60 jours |   | m |  |  |  |  |
|                                                   |                                                              |   | Ŧ |  |  |  |  |
| 🤌 🗋 🛛                                             | 1 🖻 🗟 🌭                                                      | 4 |   |  |  |  |  |

Lors de l'import d'un devis MDA avec création du client dans MDE, les conditions de règlement du client MDA sont récupérées dans la fiche client MDE.

#### **Gestion des sous-types**

Si les natures n'ont pas été créées préalablement dans **SMDE**, elles sont créées au moment de l'import du devis BCD issu de **MDA**. Dans ce cas, il est nécessaire de saisir les libellés des sous- types dans **SMDE** ainsi que les coefficients de FG et bénéfice qui ne sont pas récupérés

La saisie des natures dans **SMDE** se fait via le Menu Initialisation/Elément/Natures d'éléments :

| 🥪 Natures d'éléments     |          |             |                    |          |            |           |            |  |  |
|--------------------------|----------|-------------|--------------------|----------|------------|-----------|------------|--|--|
| <u>E</u> léments         | Défaut   | Abréviation | <u>L</u> ibellé    | Coef. FG | Coef. Ben. | Coef. Vte | Descriptic |  |  |
| Fournitures et matériaux |          | MX          | Matériaux          | 1,000000 | 1,000000   | 1,000000  |            |  |  |
| Main-d'oeuvre            | <b>V</b> | С           | Consommables       | 1,000000 | 1,000000   | 1,000000  |            |  |  |
| Matériel                 |          | XBT         | Libellé nature XBT | 1,000000 | 1,000000   | 1,000000  |            |  |  |
| Prestations              |          | XCC         | Libellé nature XCC | 1,000000 | 1,000000   | 1,000000  |            |  |  |
| Sous-traitance           |          |             |                    |          |            |           |            |  |  |
| Ouvrages travaux         |          |             |                    |          |            |           |            |  |  |
| Ouvrages détaillés       |          |             |                    |          |            |           |            |  |  |
|                          |          |             |                    |          |            |           |            |  |  |
|                          |          |             |                    |          |            |           |            |  |  |
|                          |          |             |                    |          |            |           |            |  |  |
|                          |          |             |                    |          |            |           |            |  |  |
|                          |          |             |                    |          |            |           |            |  |  |
|                          |          |             |                    |          |            |           |            |  |  |
| Quitter Dider            | r 🛛 🖓 I  | mprimer     |                    |          |            |           |            |  |  |
|                          |          |             |                    |          |            |           |            |  |  |

#### Nature des travaux

Lorsqu'un devis issu de **MDA** est importé dans **SMDE**, la nature de travaux définie par défaut lui est associée. L'utilisateur veillera donc avant d'importer les devis, à déterminer la nature de travaux qui sera appliqué par défaut. Le choix de la nature de travaux par défaut se fait dans Initialisation/Chantier/Nature de travaux.

Ce choix impacte les comptes de vente affectés par défaut aux lignes du devis importé, ainsi que le statut du client et la TVA.

Note : Dans **SMDE** le paramétrage des comptes comptables par défaut s'effectue dans Initialisation/Comptabilité/Comptes/Tva par type d'élément. Le paramétrage se fait par nature en fonction du taux de TVA, du statut du client et de la nature des travaux.

#### Gestion de la TVA

Les taux de TVA ne sont pas créés lors de l'import du fichier BCD. Il est donc nécessaire de définir dans **SMDE** les taux de TVA présents dans le devis. Dans le cas contraire, un message alerte l'utilisateur et le devis ne peut pas être importé.

Dans **SMDE**, la saisie des taux de TVA se fait via l'écran Taux de TVA accessible par le Menu Initialisation/comptabilité/Taux de TVA

Si le devis issu de **MDA** comporte plusieurs codes TVA associés à un même taux (exemple TVA à 20% sur débit C20 et TVA à 20% sur encaissement E20), alors dans **SMDE**, le devis présente un seul code TVA par taux.

| ‰ Taux de TVA                                 |                                                            |                     |                      |                     |                            |                | ×   |  |
|-----------------------------------------------|------------------------------------------------------------|---------------------|----------------------|---------------------|----------------------------|----------------|-----|--|
| <u>France</u> Union <u>E</u> u                | Jro. <u>D</u> .0                                           | .м. т.о.м. <u>с</u> | orse E <u>x</u> port | Autre <u>1</u> Autr | re <u>2</u> Autre <u>3</u> | Autre <u>4</u> |     |  |
| Libellé Francel'écran TVA Auto-liquidée Non 💌 |                                                            |                     |                      |                     |                            |                |     |  |
| Journal de Venti<br>Journal d'Achat           | ACH                                                        |                     |                      |                     |                            |                |     |  |
| Libellé                                       | Taux                                                       | Défaut              | Taxe c.              | Col.                | Taxe d.                    | Déd.           |     |  |
| Taux exonéré                                  | 0,00                                                       |                     |                      |                     |                            |                | *   |  |
| Taux normal                                   | 20,00                                                      |                     | C20                  | 4457120             | D20                        | 4456620        |     |  |
| Taux intermédiai                              | 10,00                                                      |                     | C10                  | 4457110             | D10                        | 4456610        |     |  |
| Taux réduit                                   | 5,50                                                       |                     | C55                  | 4457105             | D55                        | 4456605        |     |  |
| Ancien taux norn                              | 19,60                                                      |                     | C19                  | 4457119             | D19                        | 4456619        |     |  |
| Ancien taux inter                             | 7,00                                                       |                     | C07                  | 4457107             | D07                        | 4456607        | Ŧ   |  |
|                                               | Taux de                                                    | TVA                 | Comp                 | ite Vente C         | ompte Achat                | _              |     |  |
| Port                                          | 1. Taux                                                    | normal (20%         | ) 🔽 7085             | 00 膨 6              | 08500 🕨 🕨                  |                |     |  |
| Frais facturation                             | Frais facturation 1. Taux normal (20%) 💌 708500 🗈 608500 🗈 |                     |                      |                     |                            |                |     |  |
|                                               |                                                            |                     |                      |                     |                            |                |     |  |
|                                               | iider 🚱                                                    | imprimer            |                      |                     |                            |                | 🖤 🖽 |  |

Dans le devis créé par import du fichier **MDA**, il est possible de ne pas avoir les mêmes taux de TVA que ceux du devis d'origine. C'est le cas si dans la fiche du client sélectionné lors de l'import, la catégorie est autre que France :

Règles d'affectation des TVA en création de devis (par import de devis MDA)

|                | Sélection de    | Reprise automatique du | Création de        |
|----------------|-----------------|------------------------|--------------------|
|                | client          | client (client déjà    | Client             |
|                |                 | existant sous le même  |                    |
|                |                 | code, nom, etc.)       |                    |
| Catégorie du   | Même TVA que    | Même TVA que le devis  | Même TVA que       |
| client: 0      | le devis        | d'origine              | le devis d'origine |
| (France)       | d'origine       | _                      | _                  |
| Catégorie du   | TVA exonérée    | TVA exonérée de la     | TVA exonérée de    |
| client : Autre | de la catégorie | catégorie              | la catégorie       |

#### **Gestion des clients**

Lors de l'import du devis **MDA**, si le client n'existe pas dans **SMDE**, il est possible de le créer ou de le sélectionner dans la liste des clients existants.

Si le client existe déjà, il n'y a pas de mise à jour de sa fiche lors de l'import du devis. Lors de la création du client, sont associés par défaut

- La Catégorie 0 (France)
- Le statut défini par défaut dans Initialisation\Tiers\Statut du client.

#### Postes de pied

Les postes de pied ont un format identique de 50 caractères dans **MDA** et dans **SMDE**, ils sont directement récupérés.

#### **Compte tiers**

Lors de l'import d'un devis **MDA** avec création du client dans **SMDE**, le compte tiers du client **MDA** est récupéré dans la fiche client **SMDE**.

#### IMPORT DEVIS MDA Compte collectif

Lors de l'import d'un devis MDA avec création du client dans MDE, le compte collectif du client MDA est récupéré dans la fiche client MDE.

#### Cadence des éléments de sous-détail des ouvrages

La **Cadence** est gérée dans **SMDE** et récupérée en import du devis.

# Export d'un devis depuis MDA et Import dans SMDE

#### Export d'un devis depuis MDA

Après avoir réalisé les différents paramétrages dans **MDA** et **SMDE**, l'export d'un devis dans **MDA** peut être réalisé.

#### Dans MDA

L'export d'un devis dans MDA est accessible par le Menu Traitement/Affaire/Export de devis.

| port de devis                  |              |            |                    |         |         |             |           |          |     |         |
|--------------------------------|--------------|------------|--------------------|---------|---------|-------------|-----------|----------|-----|---------|
| Fixer tous les PVU     Filtrer |              |            |                    |         |         |             |           |          |     |         |
| Т                              | Code         | Client     | Libellé            | Mt H.T  | Mt T.T. | Ref         | Date cr   | Statut   | S   | *       |
| D                              | BATIPRIX-01  | GPVIVENDOO | Travaux de gros o  | 458167, | 549800, | DEV 13.04.1 | 17/04/201 | En cours |     |         |
| D                              | BATIPRIX-02  | BERNARD    | Travaux de gros o  | 15510,2 | 18612,2 | DEV 13.04.1 | 27/04/201 | En cours |     |         |
| D                              | BATIPRIX-03  | GPVIVENDOO | Travaux de second  | 31987,0 | 38384,4 | DEV 13.04.1 | 20/04/201 | En cours |     |         |
| D                              | BERNARD_RE   | BERNARD    | Renovation Hotel L | 38369,8 | 46043,8 | DEV 13.05.1 | 19/05/201 | En cours |     |         |
| D                              | BITMAPS      | DOREMI     | Devis avec Texte E | 26550,5 | 31860,6 | DEV 13.06.1 | 10/06/201 | En cours |     | E       |
| D                              | CHOBAT_CUISI | CHOBAT     | Rénovation Cuisine | 9279,64 | 10207,6 | DEV 13.06.1 | 05/06/201 | Validé   |     |         |
| D                              | CHOBAT_CUISI | CHOBAT     | Rénovation Cuisine | 3019,37 | 3321,31 | DEV 13.06.1 | 12/06/201 | En cours |     |         |
| D                              | CUISINE      | CHOBAT     | Rénovation Cuisine | 3019,37 | 3321,31 | DEV 13.05.1 | 11/05/201 | En cours |     |         |
| D                              | Demo         | RABOT      | Devis Standard     | 25277,3 | 30332,7 | DEV 13.06.1 | 22/06/201 | En cours |     |         |
| D                              | DEV00901     | RABOT      | Devis Standard     | 25277,3 | 25277,3 | DEV 14.02.2 | 10/02/201 | En cours |     |         |
| D                              | DEV01003     | FAFABIENNE |                    | 2931,27 | 3258,01 | DEV 17.03.9 | 16/03/201 | En cours |     |         |
| D                              | DEV01004     | FAFABIENN1 |                    | 2931,27 | 3258,01 | DEV 17.03.9 | 16/03/201 | En cours |     |         |
| D                              | DEV01005     | FAFABIENN2 |                    | 2931,27 | 3258,01 | DEV 17.03.9 | 16/03/201 | En cours |     |         |
| D                              | DEV01006     |            |                    | 2931,27 | 3258,01 | DEV 17.03.9 | 16/03/201 | En cours |     |         |
| D                              | DEV01008     | FAFAB      | LIBELLE DEVIS      | 2931,27 | 3258,01 | DEV 17.03.9 | 16/03/201 | En cours |     |         |
| D                              | DEV01009     | тото       |                    | 2243,8  | 2692,56 | DEV 17.03.9 | 17/03/201 | En cours |     |         |
| D                              | DEV01010     |            |                    | 69484,9 | 83381,9 | DEV 17.03.9 | 17/03/201 | En cours |     |         |
| D                              | DEV01011     | PATOU      |                    | 126234, | 151481, | DEV 17.03.9 | 17/03/201 | En cours |     |         |
| D                              | DEV01012     | 1234567890 |                    | 17507,8 | 21009,4 | DEV 17.03.9 | 17/03/201 | En cours |     |         |
| D                              | DEV01013     | 1234567899 |                    | 715,91  | 859,09  | DEV 17.03.9 | 17/03/201 | En cours |     |         |
| D                              | DEV01014     | 1234567890 |                    | 715,91  | 859,09  | DEV 17.03.9 | 17/03/201 | En cours |     |         |
| D                              | DEV01015     | DOREMI     |                    | 187352, | 224822, | DEV 17.03.9 | 17/03/201 | En cours |     |         |
| n                              | DEV/04040    | DODENI     |                    | 400000  | 040000  | DEV 47.03.0 | 17/00/001 | F        |     |         |
| la                             |              |            |                    |         |         |             |           |          |     |         |
|                                |              |            |                    |         |         |             |           | Expor    | ter | Annuler |

- Sélectionner un ou plusieurs devis en cochant la case correspondante. Des filtres peuvent être appliqués pour cibler le ou les devis à sélectionner,
- Laisser la case « Fixer tous les PVU » pour privilégier la récupération du prix de vente dans SMDE,
- Cliquer sur le bouton « Exporter » pour générer la création d'un fichier bcd.

| 🤳 Enregistrer sous                    | time is served from a distance |            | ×                |  |  |  |
|---------------------------------------|--------------------------------|------------|------------------|--|--|--|
| Enregistrer dans :                    | 📃 Bureau 👻                     | - G 🕸 📂 🖽- |                  |  |  |  |
| Nom                                   |                                | Taille     | Type d'élément 🔺 |  |  |  |
| dupont.bcd                            |                                | 161 Ko     | Fichier BCD      |  |  |  |
| a1.bcd                                |                                | 66 Ko      | Fichier BCD      |  |  |  |
| a0.bcd                                |                                | 560 Ko     | Fichier BCD      |  |  |  |
| DEV01004B.bcd                         |                                | 8 Ko       | Fichier BCD      |  |  |  |
| DEV01004.bcd                          |                                | 8 Ko       | Fichier BCD      |  |  |  |
| DEV01003.bcd                          |                                | 117 Ko     | Fichier BCD      |  |  |  |
|                                       |                                | 10 1/-     | Filling DCD      |  |  |  |
| Nom du fichier : Enregistrer          |                                |            |                  |  |  |  |
| Type : Fichiers SAGE Bâtiment (*.bcd) |                                |            |                  |  |  |  |

• Saisir le nom du fichier à générer

#### ANNEXES

#### Dans SMDE

L'import d'un devis bcd est accessible par le Menu Outils/Données/Transfert devis/commandes/Importer ou par le bouton

| 🐳 Import de devis/commandes                                                                                                    | <b>X</b>      |  |  |  |  |
|----------------------------------------------------------------------------------------------------|---------------|--|--|--|--|
| Fichier C:\Users\fafab\Desktop\DEV01004.bcd Documents Tout Options                                                                                                    |               |  |  |  |  |
| Renumérotation des documents<br>Mode de renumérotation<br>Ignorer les documents existants<br>Ajouter les éléments à la bibliothèqu<br>Supprimer les documents archivés | Si nécessaire |  |  |  |  |
| Quitter ➡ Valider                                                                                                    | 8             |  |  |  |  |

avec création du client dans **SMDE**, le compte tiers du client **MDA** est récupéré dans la fiche client **SMDE**.

## Annexes

## Remarques sur l'import du devis dans SMDE

#### **Zone description**

Certains champs de MDA, ne correspondent à aucun champ existant dans SMDE. Les champs Référence, Code affaire du devis et Libellé du devis présents dans MDA sont récupérés dans la zone description/sujet de l'entête de devis de SMDE.

## Liste des informations modifiées après import

- **Coefficient de FG** et **bénéfice** pour chacun des types et sous-types si les prix sont fixés lors de l'export depuis **MDA** alors les coefficients de bénéfice sont recalculés.
- **Mode de calcul dans l'étude** : les lignes pour mémoire, caché, variante, option, non compris dans **MDA** sont gérées dans **SMDE** de la façon suivante

| MDA              | MDE                      |
|------------------|--------------------------|
| Variante (1)     | Non Compris              |
| Option (2)       | Non compris              |
| Pour mémoire (3) | Non compris              |
| Caché (4)        | Non compris et non édité |
| Non compris (5)  | Non compris              |

## Liste des informations exportées dans le bcd et non exploitées dans SMDE

- Statut du devis
- Etat du devis (indique toujours l'état « En cours » dans SMDE).
- Perte (pas géré dans SMDE, la quantité présente dans le BCD en tient compte).
- **Coefficient d'heure** (pas géré dans **SMDE**, la quantité présente dans le BCD en tient compte).
- Non compris dans le sous détail (pas géré dans SMDE, la quantité présente dans le BCD est égal à Zéro pour les composants non compris).
- **Mémo** non récupéré en bibliothèque (récupéré dans le devis) excepté les mémos qui sont positionné en sous détail d'ouvrage
- Les postes de pied sans code dans MDA ne sont pas repris dans le devis de SMDE.

Attention ! les postes sans code n'étant pas repris le total du devis pourra ne pas être identique à celui de MDA

### Liste des champs non exportés par MDA

Ces champs ne sont pas exportés depuis **MDA** parce qu'ils ne sont pas transposables dans **SMDE**. Les données relatives à ces champs ne sont pas reprises dans le(s) devis importé(s) dans SMDE.

#### ANNEXES

- Dossier,
- Chantier,
- Note,
- Texte d'en-tête,
- Texte final,
- Date de modification du devis,
- Poste de pied situé entre Montant TTC Net et Montant à Régler (3ème zone de saisie : acompte par exemple),
- Adresse (quel que soit l'onglet), c'est l'adresse de la fiche client qui est récupérée,
- Contact autre que celui du 1<sup>er</sup> onglet dans l'entête du devis MDA
- Tiers payeur,
- Libellé commercial et libellé technique des éléments,
- Métré,
- Comptes comptables des éléments